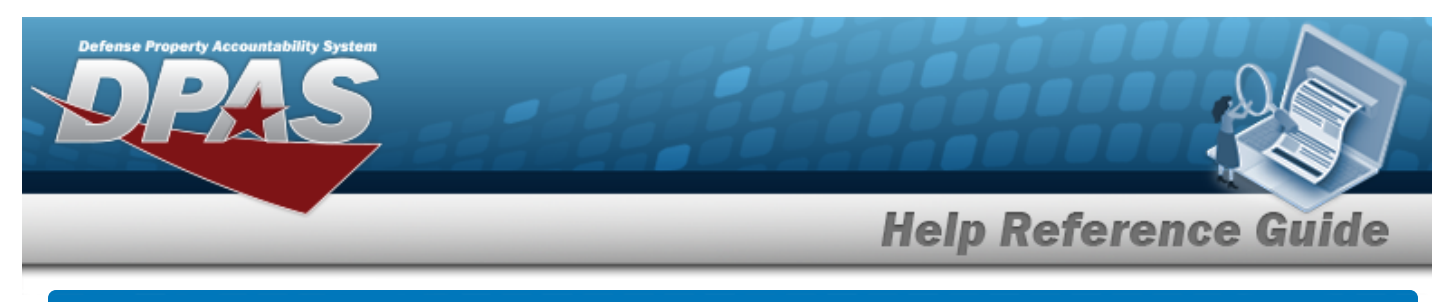

# Search for a Dispatch Rate — Criteria

## **Overview**

The Maintenance and Utilization module Dispatch Rate process provides the ability to enter Dispatch Rates into DPAS to calculate Dispatch costs.

Note

Zero (0) is a valid value for both the **Daily Rate** and **Utilization Rate**.

## Navigation

Master Data > Dispatch Rate > Dispatch Rate Search Criteria page

### Procedures

#### Search for a Dispatch Rate

One or more of the Search Criteria fields can be entered to isolate the results. By default, all

results are displayed. Selecting at any point of this procedure returns all fields to the default "All" setting.

1. In the Search Criteria box, narrow the results by entering one of the following optional fields.

| Search Criteria |   |          |                |                  |
|-----------------|---|----------|----------------|------------------|
| Stock Nbr       | Q | Lease Cd | Select an Item | •                |
|                 |   |          |                | Reset Search Add |

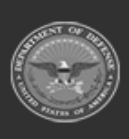

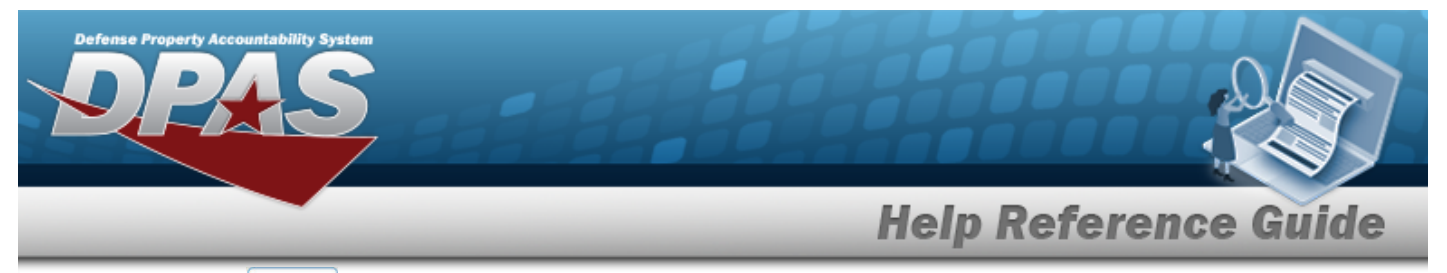

#### 2. Select search for a Dispatch Rate – Results page appears.

| Search           | Criteri          | а                         |                |               |            |                   |                    |   |
|------------------|------------------|---------------------------|----------------|---------------|------------|-------------------|--------------------|---|
| Stock Nbr        |                  |                           | Lease Cd       |               |            |                   |                    |   |
| Search           | n Resul          | lts                       |                |               |            | Number to Display | 10                 | ~ |
|                  |                  |                           |                |               |            |                   |                    |   |
| Update           | Delete           | Stock Nbr                 | Item Desc      | Lease Cd      | Daily Rate | Utilization Rate  | Ctig Nm Cd         |   |
| Update<br>Update | Delete<br>Delete | Stock Nbr<br>WMJMUSTKNBR6 | FOR MU TESTING | Lease Cd<br>N | Daily Rate | Utilization Rate  | Ctig Nm Cd         |   |
| Update<br>Update | Delete<br>Delete | Stock Nbr<br>WMJMUSTKNBR6 | Item Desc      | Lease Cd<br>N | Daily Rate | Utilization Rate  | Ctig Nm Cd<br>NAVY |   |

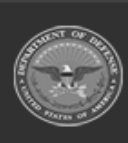

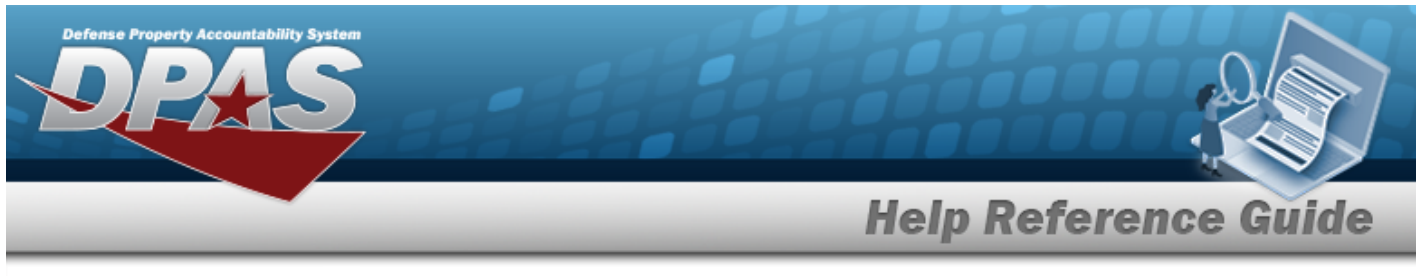

| Add a Dispatch Rate                                                                                                    |               |                         |                    |                        |  |  |
|----------------------------------------------------------------------------------------------------|---------------|-------------------------|--------------------|------------------------|--|--|
| lavi                                                                                                    | gation        |                         |                    |                        |  |  |
|                                                                                                    | Master Data > | · Dispatch Rate > Searc | h Criteria > 🚺 > [ | Dispatch Rate Add page |  |  |
| <b>Proc</b>                                                                                                    | edures        |                         |                    |                        |  |  |
| Add                                                                                                    | a Dispatch    | Rate                    |                    |                        |  |  |
| <ul> <li>Selecting at any point of this procedure removes all revisions and closes the page.</li> <li>Bold numbered steps are required.</li> <li>Select d. The Add a Dispatch Rate page appears.</li> </ul> |               |                         |                    |                        |  |  |
|                                                                                                    | *Stock Nbr    | ٩                       | *Daily Rate        |                        |  |  |
|                                                                                                    | Item Desc     |                         | Utilization Rate   |                        |  |  |
|                                                                                                    | Ctig Nm       |                         | History Remarks    |                        |  |  |
|                                                                                                    | *Lease Cd     | Select an Item          |                    |                        |  |  |

**A.** Enter the STOCK NBR, or use <sup>Q</sup> to browse for the entry. *This is a 15 alphanumeric character field.* 

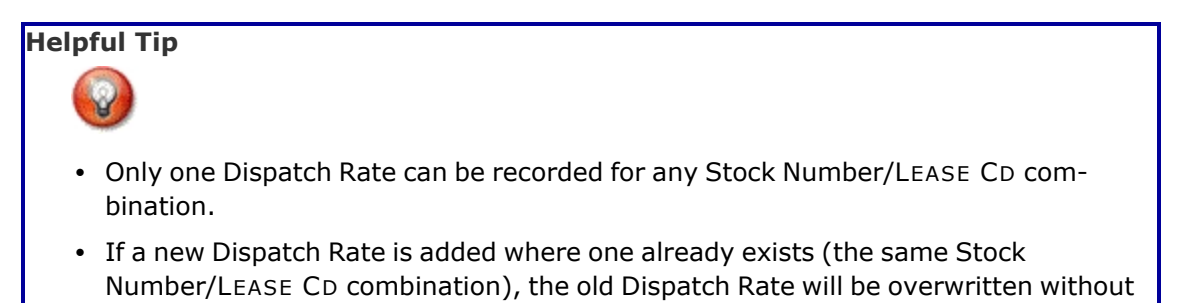

Add

DPAS Helpdesk 1-844-843-3727

any notification.

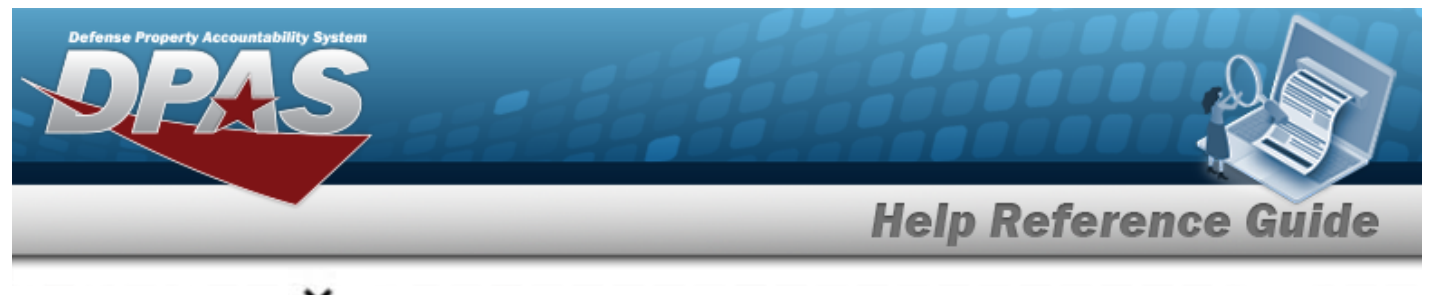

- **B.** Use to select the Lease Cd.
- **C.** Enter the Daily Rate in the field provided. *This is a 19.2 numeric character field.*

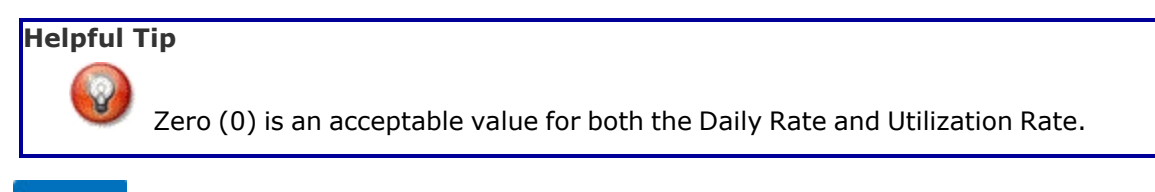

2. Select

Add

. The **View the Dispatch Rate Transaction Status** page appears.

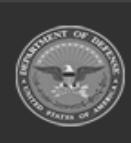

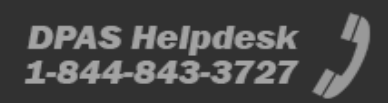

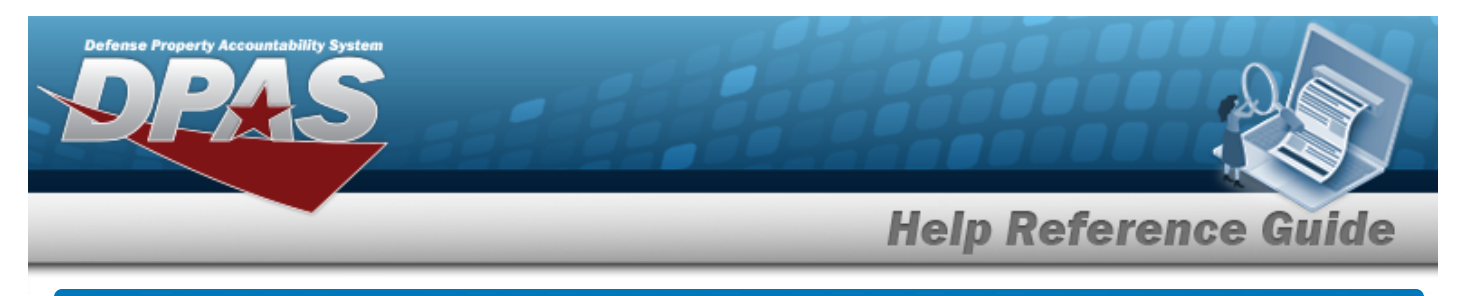

# **Update a Dispatch Rate**

## Navigation

Master Data > Dispatch Rate > Search Criteria > Search Results > Update hyperlink > Dispatch Rate Update page

### Procedures

#### Update a Dispatch Rate

Selecting at any point of this procedure removes all revisions and closes the page. **Bold** numbered steps are required.

1. Select the Update hyperlink. *The Update a Dispatch Rate page appears.* 

| Update     |                    |                  |        |        |        |
|------------|--------------------|------------------|--------|--------|--------|
| *Stock Nbr | WMJMUSTKNBR6       | *Daily Rate      | 140.00 |        |        |
| Item Desc  | FOR MU TESTING     | Utilization Rate |        |        |        |
| Ctlg Nm    | NAVY               | History Remarks  |        |        |        |
| *Lease Cd  | N-Government Owned |                  |        |        |        |
|            |                    |                  |        | Cancel | Update |

- A. Verify the STOCK NBR.
- **B.** Verify the LEASE CD.

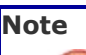

The Lease Code cannot be changed within the Update process. If the Lease Code is incorrect and is not needed for any other Dispatch, it may be deleted and the correct Dispatch Rate with the correct Lease Code can be created.

**C.** Update the Daily Rate, entering the revised rate in the field provided. *This is a 19.2 numeric character field.* 

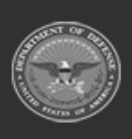

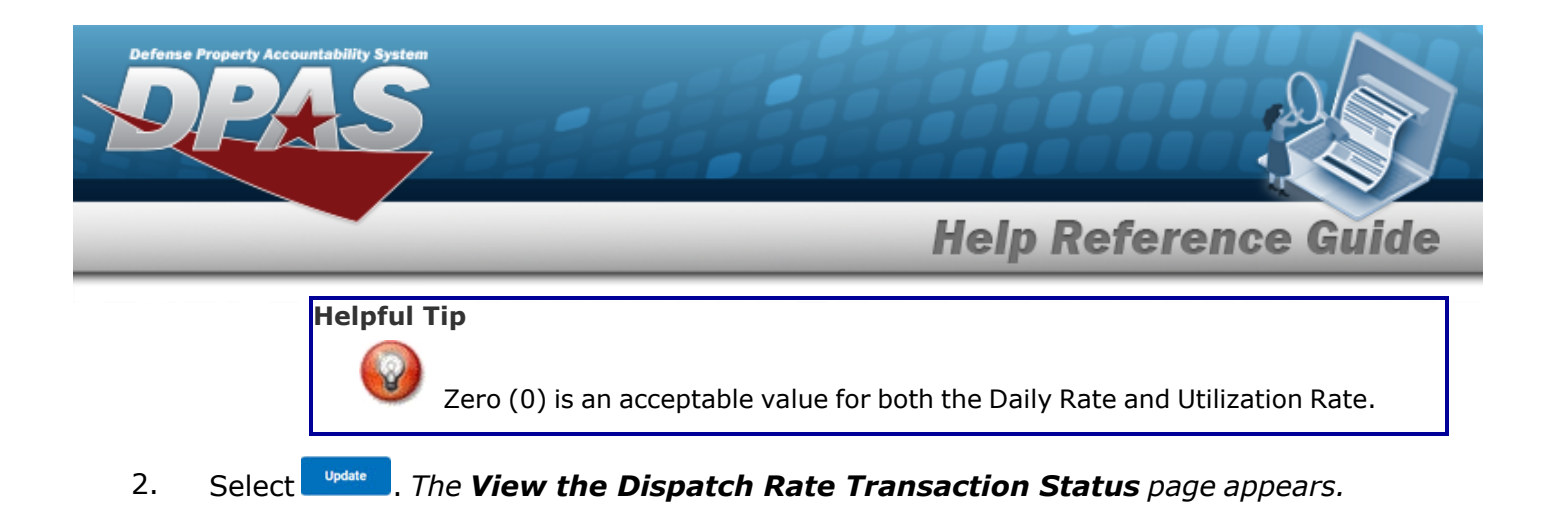

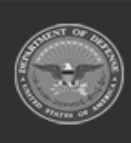

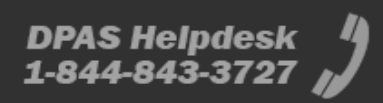

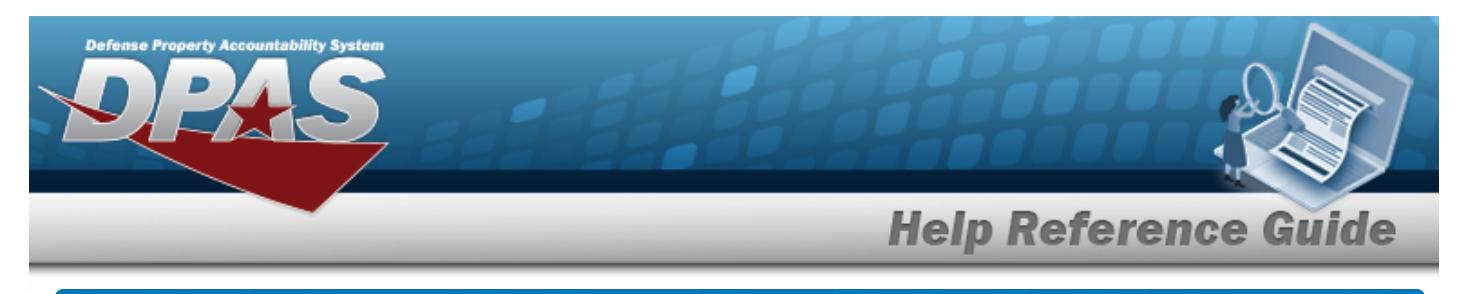

# **Delete a Dispatch Rate**

## Navigation

Master Data > Dispatch Rate > Search Criteria > Search Results > Delete hyperlink > Dispatch Rate Delete page

### Procedures

#### **Delete a Dispatch Rate**

Selecting at any point of this procedure removes all revisions and closes the page. **Bold** numbered steps are required.

1. Select the Delete hyperlink. *The Delete a Dispatch Rate page appears.* 

| To complete delete a | ction, select Delete; otherwise, select C | ancel |                  |        |       |        |
|----------------------|-------------------------------------------|-------|------------------|--------|-------|--------|
| Delete               |                                           |       |                  |        |       |        |
| *Stock Nbr           | WMJMUSTKNBR6                              |       | *Daily Rate      | 140.00 |       |        |
| Item Desc            | FOR MU TESTING                            |       | Utilization Rate |        |       |        |
| Ctig Nm              | NAVY                                      |       | History Remarks  |        |       |        |
| *Lease Cd            | N-Government Owned                        |       |                  |        |       |        |
|                      |                                           |       |                  |        | Cance | Delete |

- A. Verify the STOCK NBR.
- **B.** Verify the LEASE CD.
- **C.** Verify the Daily Rate.
- 2. Select . The View the Dispatch Rate Transaction Status page appears.

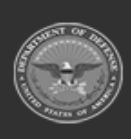